# Procedura per utenti non già registrati e non dotati di SPID http://www.sistema.puglia.it/SistemaPuglia/contributolibriditesto

## 1. Registrazione al portale SISTEMAPUGLIA

1.1. Cliccare su Registrazione in alto a destra della schermata

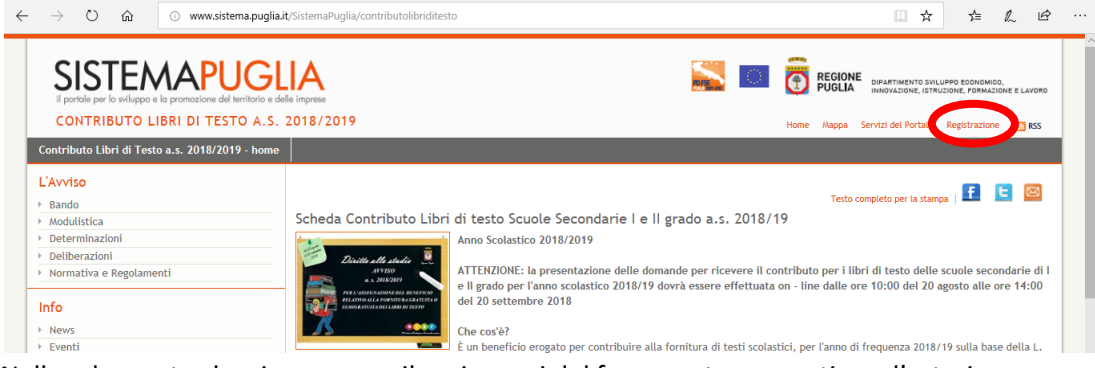

1.2. Nella schermata che si apre compilare i campi del form contrassegnati con l'asterisco; "spuntare" l'autorizzazione al trattamento dei dati e cliccare sul tasto Registrati.

|                                                                           |                                                                                                    |                                                                                                    |                                                                                | Home Maj                                                                               | pa Servizi del Portale Registrazione | N RS: |
|---------------------------------------------------------------------------|----------------------------------------------------------------------------------------------------|----------------------------------------------------------------------------------------------------|--------------------------------------------------------------------------------|----------------------------------------------------------------------------------------|--------------------------------------|-------|
| trazione al Portale                                                       |                                                                                                    |                                                                                                    |                                                                                |                                                                                        |                                      |       |
| REGISTRA                                                                  | TI AL PORTALE                                                                                                    |                                                                                                    |                                                                                |                                                                                        |                                      |       |
| La registrazione<br>Completata con s<br>al portale.<br>L'indirizzo E-mail | consente di usufruire gratuitamente dei servizi a<br>successo la compilazione del form la registrazion<br>specificato sarà utilizzato da Sistema Puglia per                        | ttuali e futuri disponibil<br>e sarà immediatamente<br>· l'invio delle notifiche e                                     | i sul portale Sistema Pu<br>effettiva e le credenzi<br>per le comunicazioni le | glia.<br>ali (username e password) specificate potra<br>egate ai servizi sottoscritti. | inno essere utilizzate per il login  |       |
| Si informa che s                                                          | e utilizza un indirizzo di posta elettronica cer                                                                                                    | tificata (PEC) ci potrebl                                                                                              | be essere il rischio di r                                                      | nancata ricezione dei messaggi inviati dal                                             | portale se la propria casella di     |       |
| PEC non consent                                                           | te ricezione di messaggi da caselle di posta ord                                                                                                    | linarie.                                                                                                    |                                                                                |                                                                                        |                                      |       |
| Gli utenti registr                                                        | ati possono modificare i propri dati utilizzando la<br>mati con (*) sono obbligatori                                                                                               | a funzione di Modifica p                                                                                               | rofilo.                                                                        |                                                                                        |                                      |       |
| Profile Utente                                                            | (A/ T+")                                                                                                    |                                                                                                    |                                                                                |                                                                                        |                                      |       |
| Cognome (*)                                                               | Rossi                                                                                                    |                                                                                                    | Username (*)                                                                   | mariorossi                                                                             |                                      |       |
| Nome (*)                                                                  | Mario                                                                                                    |                                                                                                    |                                                                                | (caratteri consentiti: lettere, numeri e il carattere                                  | trattino basso "_")                  |       |
| E mail (t)                                                                | maria racci@mail.com                                                                                                    |                                                                                                    | Password(*)                                                                    | ••••••                                                                                 |                                      |       |
| E-mail (*)                                                                | mano.rossi@mail.com                                                                                                    |                                                                                                    |                                                                                | (minimo 8 caratteri, almeno uno numerico)                                              |                                      |       |
| Conferma E-ma                                                             | il (*) mario.rossi@mail.com                                                                                                    |                                                                                                    | Conferma Password (*                                                           | 0000000                                                                                |                                      |       |
| Cellulare                                                                 |                                                                                                    |                                                                                                    | Tipo Utente(*)                                                                 | Privato   Impresa   PA                                                                 |                                      |       |
| Indirizzo                                                                 |                                                                                                    |                                                                                                    |                                                                                |                                                                                        |                                      |       |
| Provincia                                                                 | Selezionare una Provincia 🗸                                                                                                    |                                                                                                    |                                                                                |                                                                                        |                                      |       |
|                                                                           | Cerca Comuni                                                                                                    |                                                                                                    |                                                                                |                                                                                        |                                      |       |
| Comune                                                                    | Selezionare un Comune V                                                                                                    |                                                                                                    |                                                                                |                                                                                        |                                      |       |
|                                                                           |                                                                                                    |                                                                                                    |                                                                                |                                                                                        |                                      |       |
| I servizi del por<br>I servizi del Port<br>Selezionare almer              | ale (') Sistema Puglia Risponde (Referenti<br>no un servizio Le Ultimissime dinvio Ultimissime ad<br>Servizio di Newsletter (Invio Newsle<br>Bandi e Avvisi (Notifica su pubblicaz | della Regione Puglia rispon<br>utenti registrati al servizi<br>tter settimanale - Email)<br>ione Bandi e Avvisi - Sms) | idono a quesiti specifici)<br>o da portale)                                    |                                                                                        |                                      |       |
|                                                                           |                                                                                                    |                                                                                                    |                                                                                |                                                                                        |                                      |       |

NB: Ricordarsi di annotare USERNAME e PASSWORD

- nel caso di procedura conclusa con successo il sistema mostra il seguente messaggio:

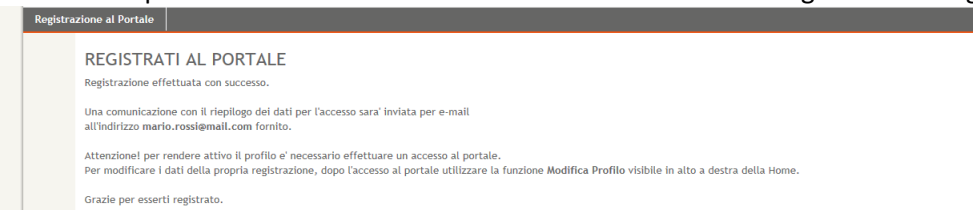

- nel caso di errori o omissioni nella compilazione dei campi il sistema mostra un messaggio di errore in alto contrassegnato con un 1.

|                                                                                                    |                                                                                                    |                                                                                                    | Home   Mappa   Servizi del Portale   P                                                                                                    |
|----------------------------------------------------------------------------------------------------|----------------------------------------------------------------------------------------------------|----------------------------------------------------------------------------------------------------|----------------------------------------------------------------------------------------------------|
| strazione al Portale                                                                                                    |                                                                                                    |                                                                                                    |                                                                                                    |
| REGISTRATI                                                                                                    | AL PORTALE                                                                                                    |                                                                                                    |                                                                                                    |
| La registrazione cons                                                                                                    | ente di usufruire gratuitamente dei servizi attu                                                                                                    | ali e futuri disponibili sul portale !                                                                                                    | Sistema Puglia.                                                                                                    |
| Completata con succ                                                                                                    | esso la compilazione del form la registrazione s                                                                                                    | arà immediatamente effettiva e le                                                                                                    | e credenziali (username e password) specificate potranno                                                                                                    |
| L'indirizzo E-mail spe                                                                                                    | ai portale.<br>cificato sarà utilizzato da Sistema Puglia per l'i                                                                                                    | nvio delle notifiche e per le comur                                                                                                    | nicazioni legate ai servizi sottoscritti.                                                                                                    |
| Si informa cho co ut                                                                                                    | ilizza un indirizzo di norta alattronica cartifi                                                                                                    | ests (DEC) ei estrobhe arrars il r                                                                                                    | inchia di mananta riconiano dai marrami imdati dal nod                                                                                                    |
| propria casella di PE                                                                                                    | C non consente ricezione di messaggi da case                                                                                                    | elle di posta ordinarie.                                                                                                    | iscino di mandata ricezione dei messaggi mulati dal port                                                                                                    |
| Gli utenti registrati n                                                                                                    | ossono modificare i propri dati utilizzando la fi                                                                                                    | inzione di Modifica profile                                                                                                    |                                                                                                    |
| a second second s                                                                                                    | ussonio mounicare i propri uditi utitizzando ta ri                                                                                                    | inclone or riourica promo.                                                                                                    |                                                                                                    |
| I campi contrassegnati                                                                                                    | on (*) sono obbligatori                                                                                                    |                                                                                                    |                                                                                                    |
| Lo username for<br>Per il campo Use                                                                                                    | on (†) sono obbligatori<br>na se se sistente<br>na se i caratteri consentiti sono della A alla Z, i i                                                                                                    | numeri e il trattino basso                                                                                                    |                                                                                                    |
| Lo username for<br>Peril campo Username for<br>Peril campo Username                                                                                                    | on (*) sono obbligatori<br>nemena sa sa sa sa sa sa sa sa sa sa sa sa sa                                                                                                    | numeri e il trattino basso<br>esestes<br>basenene (1)                                                                                      |                                                                                                    |
| I campi contrasignati<br>I campi contrasignati<br>Peril campo tor<br>Peril campo tor<br>Profilo Utente (ALT)                                                                                                    | on (*) sono obbligatori<br>into e gia esistente<br>mame i caratteri consentiti sono della A alla Z, i<br><i>mannennennennennennennennennennen</i><br>'D')<br>Zona i                                                                                                    | numeri e il trattino basso<br>Haseasta<br>Username (*)                                                                                     | XXXXXXXX<br>(conciteri concentiti: lettere, numeri e il carattere trattino basso                                                                                                    |
| Lampi contrassegnati<br>Lampi contrassegnati<br>Per il campo Use<br>Profilo Utente (ALT<br>Nome (*)                                                                                                    | מה (") sono obbligatori<br>nito e gia esistente<br>mame i caratteri consentiti sono della A alla Z, i<br>המשפט שלי המשפט שלי המשפט שלי המשפט שלי המשפט שלי המשפט<br>"ס")<br>Torgati<br>Mario                                                                                                    | numeri e il trattino basso<br>######<br>Username (*)                                                                                       | XXXXXXXX<br>(constiti consentiti: lettere, numeri e il carattere trattino basso<br>20                                                                                                    |
| Lampi contrassegnati<br>Lampi contrassegnati<br>Per il campo Use<br>Per il campo Use<br>Per il Campo Use<br>Per il Campo Use<br>Profilo Utente (ALT<br>Home (*)<br>E-mail (*)                                                                                                    | מה (י) sono obbligatori<br>אונים בי קום יפגולפור<br>אונים יי קום יפגולפור<br>אונים יי קום יפגולפור<br>אונים יידיי<br>אונים<br>אונים<br>אוני<br>אונים<br>אונים<br>אוני<br>אוני<br>אוני<br>או<br>אונים<br>אוני<br>אוני<br>או<br>אול<br>אונים<br>אונים<br>או<br>אוני<br>או<br>אוני<br>אוני<br>או<br>או<br>או<br>או<br>אול | numeri e il trattino basso<br>######<br>Username (*)<br>                                                                                   | xxxxxxxxx<br>consteri conentiti: lettere, numeri e il carattere trattino basso<br>2.7                                                                                                    |
| Lo uservaria e la composicia e la composicia e | on (*) somo obbligstori<br>sito e gja 'esitente<br>mame i caratteri consentiti somo della A alla Z, i<br>sessante sessanteri consentiti somo della A alla Z, i<br>sessanteri consentiti somo della A alla Z, i<br>sessan                                                                                                    | numeri e il trattino basso<br>######<br>Username (*)<br>Password(*)                                                                        | XXXXXXXX         (constreir i consensisi: lettere, numeri e il constrere brattino basso<br>".")         *********         (minimo 8 constreri, olimeno uno numerico)                                                                                                    |
| Conternance (1)<br>Conternance (1)<br>Conternance (1)<br>Per il campo Use<br>statisticational<br>Profilo Utente (ALT)<br>Nome (1)<br>E-mail (1)<br>Conferma E-mail (1)<br>Celtolare                                                                                                    | on (*) somo obbligstori<br>vito e gja esitente<br>marme i caratteri consentiti sono della A alla Z, i<br>reference esitente<br>reference esitente<br>socrati<br>Mario<br>mario.rossi@mail.com<br>333xxxxxxxxx                                                                                                    | usernane (*) Username (*) Password(*) Conferma Password                                                                                    | XXXXXXXX         (constart consentiti: lettere, numeri e il carattere trattino basso         ''''         *********         (inimo 8 consteri, almeno uno numerico)         ********                                                                                                    |
| Lo username for<br>Per II campo Use<br>semistrational<br>Profile Utente (ALT<br>Home (*)<br>E-mail (*)<br>Conferma E-mail (*)<br>Celtulare<br>Indiritzo                                                                                                    | on (*) som obbligstori<br>vite e gjå esitente<br>mare i caratteri consentiti sono della A alla Z, i<br>reservente oscittari consentiti sono della A alla Z, i<br>reservente oscittari consentiti sono della A alla Z, i<br>reservente oscittari consentiti consentiti<br>Mario<br>mario.rossi@mail.com<br>3333xxxxxxxx                                                                                                    | Username (*)  Password(*)  Conferma Password  (*)  (*)                                                                                     | XXXXXXXX         (consteri consentiii: lettere, numeri e il carattere trattino basso         """         """         """         """         """         """         """         """         """         """         """         """         """         """         """         """         """         """         """         """         """         """         """         """         """         """         """         """         ""         ""         ""         ""         ""         ""         ""         ""         ""         ""         "         "         "         "         "         "         "         "         "         "         "         "         " |
| Conternation Contrasting Contrasting Contrasting Contrasting Contrasting Contrasting Contrasting Contrasting Conternation Conternation  | on (*) sono obbligatori<br>wite e giał existente<br>marme i caratteri consentiti sono della A alla Z, i<br>reservante i consentiti sono della A alla Z, i<br>reservante i caratteri consentiti sono della A alla Z, i<br>reservante i consenti i consentiti i consentiti consentiti i consentiti consentiti i                                                                                                    | Increase<br>Increase il trattino basso<br>III Username (*)<br>III Password(*)<br>III Conferma Password<br>(*)<br>III (*)<br>Tipo Usente(*) | XXXXXXXX         (contater consential: lettere, numeri e il carattere trattino basso<br>".")         **********         (minimo 8 caratteri, almeno uno numerico)         *********         Privato ® Impresa © PA ©                                                                                                    |
| Louisername for<br>Peril Campo Username for<br>Peril Campo Use<br>####################################                                                                                                    | on (*) sono obbligatori<br>wite e gia 'existente<br>marmi caratteri consentiti sono della A alla Z, i<br>reservente consentiti sono della A alla Z, i<br>reservente cons                                                                                                    | Increase<br>Increase (i I trattino basso<br>HHHHH<br>Username (*)<br>Password(*)<br>Conferma Password<br>(*)<br>Tipo Usente(*)             | XXXXXXXXX<br>(conteri concentiti: lettere, numeri e il carattere trattino basso<br>'.')<br>*********<br>(minimo & consteri, almeno uno numerico)<br>*********<br>Privato ® Impresa © PA ©                                                                                                    |

L'esempio di errore su riportato è il più comune: l'uso di una Username già in carico ad altro utente: in tal caso occorre procedere a definirne uno nuovo.

### 2. Accedi al servizio

2.1. Conclusa la registrazione accedere alla home page di SistemaPuglia cliccando su Home in alto a destra della schermata

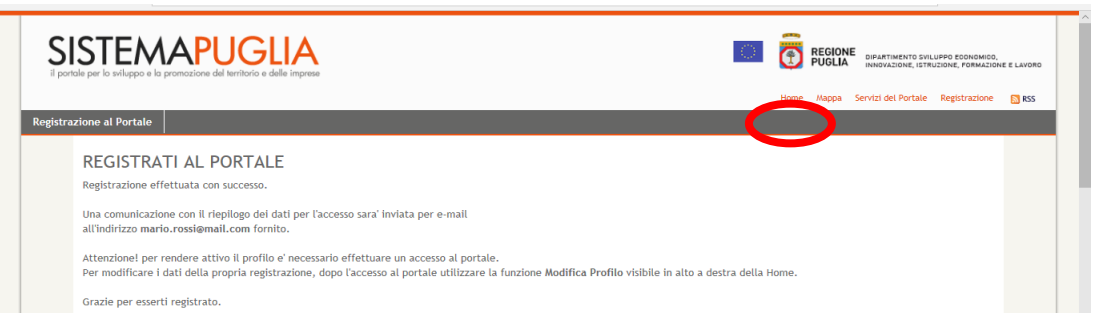

2.2. Inserire username e password nel riquadro denominato Area Riservata in alto a destra e cliccare su Accedi.

|                                      | .sistema.ouglia.it/oortal/page/oortal/SistemaPuglia/SistemaPuglia                                                                                                    |                                                                                                    |                            | ± / 16                                                                               |
|--------------------------------------|----------------------------------------------------------------------------------------------------|----------------------------------------------------------------------------------------------------|----------------------------|--------------------------------------------------------------------------------------|
|                                      |                                                                                                    |                                                                                                    |                            | P PUGLIA<br>2014/2020                                                                |
| SISTEMAP<br>La Puglia, un'opportunit | UGLIA                                                                                                    |                                                                                                    | Home Mappa :               | Unore exerces Il future alle portata di tuti Servizi del Portale Registrazione 🛐 RSS |
| Lavoro Formazione Profession         | ale Energia Attività Economiche, Artigianali e Commerci<br>redito Doni della Scienza Trasparenza degli Atti Distretti Cert                                                                                                    | ciali Insediamenti Produttivi                                                                                        | Cooperazione Istituzionale |                                                                                      |
| Cerca nel Portale<br>Vai             | Le ultimissime<br>14/09 - FDL Annullato Evento del 15/09 - Monitoraggio degli abusi<br>14/09 - FdL. Domani in Flera, ore 12.00 presentazione XXII edizior<br>14/09 - FdL. Corno d'Africa, Emiliano: 'Una gigantesca opportunit | per preservare il territorio [News]<br>1e Festival Castel dei Mondi [Comunica<br>à per l'Europa" [Comunicati Stampa] | ati Stampa]                | Area Riservata Usename mariorossi Password Accedi Accedi on SPD Berumeo redenziali e |
| Sistema Puglia Risponde              | PRIMO PIANO                                                                                                    | r le piccole e medie imprese                                                                                         | Archivio ~   Calenda o     | Cancellazione Eventi del Mese                                                        |

2.3. Nel riquadro Bandi in corso a sinistra della schermata cliccare su ▶contributo libri di testo a.s. 2018/2019

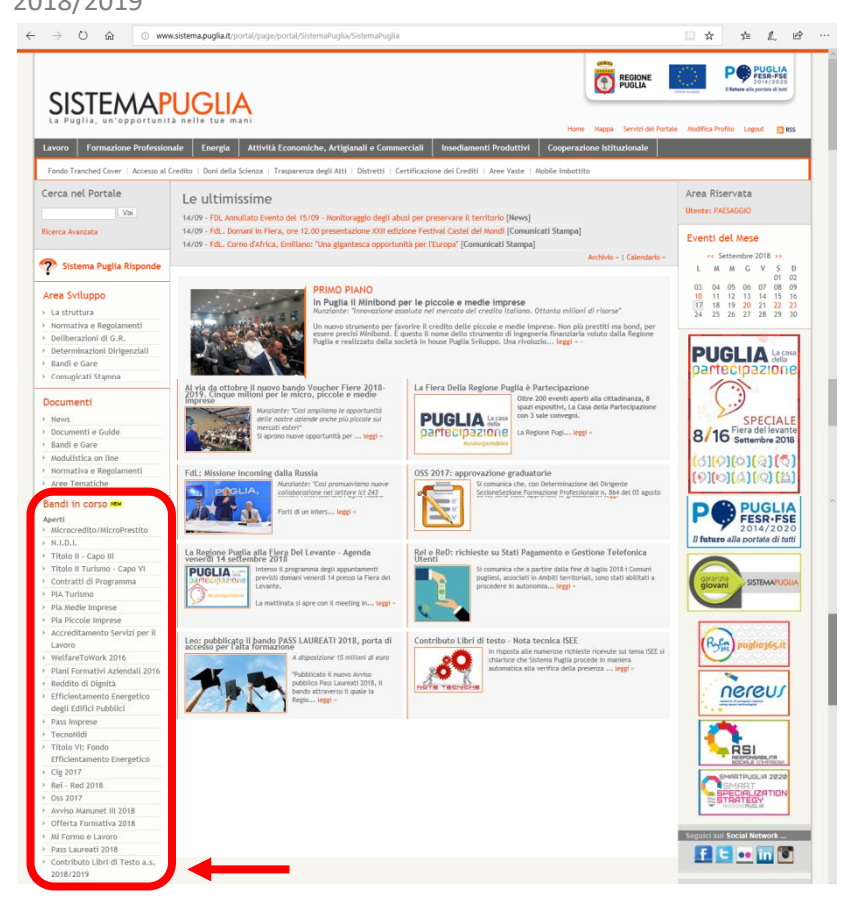

2.4. Nella sezione Presentazione Domande a destra dello schermo cliccare su compila la tua domanda

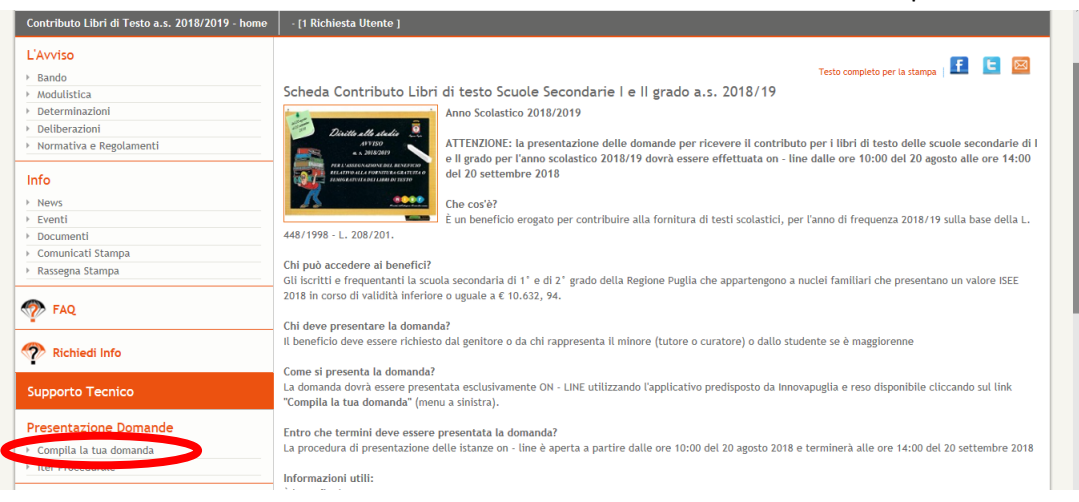

2.5. Clicca sul link Accedi a Gestione Domanda nel riquadro A in basso alla schermata

| SISTEMAPUG<br>il portale per la sviluppo e la promozione del territorio e | e delle imprese                                                                                                    |
|---------------------------------------------------------------------------|----------------------------------------------------------------------------------------------------|
| CONTRIBUTO LIBRI DI TESTO A.S                                             | S. 2018/2019 Home Mappa Servizi del Portale Modifica Profilo Logout 🗋 RSS                                                                                                    |
| Contributo Libri di Testo a.s. 2018/2019 - hom                            | he - [1 Richiesta Utente ]                                                                                                    |
| L'Avviso                                                                  | Contributo Libri di Testo A.S. 2018/2019 - Procedura Telematica                                                                                                    |
| > Bando                                                                   |                                                                                                    |
| Modulistica                                                               | AVVISO                                                                                                    |
| Determinazioni                                                            | Servizio telematico per la presentazione della Domanda per il Contributo Libri di Testo A.S. 2018/2019 da parte dei cittadini.                                                                                                    |
| Detiberazioni     Normativa e Regolamenti                                 |                                                                                                    |
| normativa e regonamenti                                                   | Il servizio sarà attivo dalle ore 10:00 del 20/08/2018 alle ore 14:00 del 20/09/2018.                                                                                                    |
| Info                                                                      | La domanda nuò essere presentata direttamente dai cittadini                                                                                                    |
| News                                                                      |                                                                                                    |
| > Eventi                                                                  | L'operazione di trasmissione della domanda si conclude con l'operazione di "Trasmetti", solo le istanze con lo stato "Trasmessa" saranno prese in                                                                                                    |
| > Documenti                                                               | considerazione.                                                                                                    |
| <ul> <li>Comunicati Stampa</li> </ul>                                     | -<br>Der insertre la domanda utilizzare i riguadri DATI RICHIEDENTE e DATI STUDENTE, gli stassi riguadri permettono la visualizzazione delle Dratiche già                                                                                                    |
| <ul> <li>Rassegna Stampa</li> </ul>                                       | inserite/chiuse;                                                                                                    |
| FAQ                                                                       | ATTENZIONE:Se si è registrati al portale specificando nel proprio profilo un indirizzo di posta elettronica certificata (PEC) ci potrebbe essere il<br>rischio di mancata ricezione dei messaggi inviati dal portale se la propria casella di PEC non consente ricezione di messaggi da caselle di posta |
| 💎 Richiedi Info                                                           | ordinarie.<br>E possibile modificare i dati personali di registrazione utilizzando la funzione Modifica Profilo disponibile nella parte alta della pagina del portale.                                                                                                    |
| Supporto Tecnico                                                          | Nella pagina sono attivi anche i seguenti servizi:<br>• Supporto Tecnico, per avere supporto sull'utilizzo della procedura telematica. La risposta sarà inviata via email prima possibile dal Centro Servizi                                                                                             |
| Presentazione Domande                                                     | Sistema Puglia.<br>• Bichiadi Info, per avere informazioni circa i termini dell'avvico. La riconsta sarà inviata via email orima possibile dal referente Beeione Duella                                                                                                    |
|                                                                           | dell'avviso.                                                                                                    |
| Compila la tua domanda                                                    | Iter Procedurale, documento che descrive i passi operativi da compiere per l'inoltro della candidatura.                                                                                                    |
| - ner mocounite                                                           |                                                                                                    |
| Admin Richieste                                                           |                                                                                                    |
| Richieste in coda                                                         | RIQUADRO A                                                                                                    |
| <ul> <li>Archivio Richieste</li> </ul>                                    |                                                                                                    |
| FAQ Provvisorie                                                           | Accedia Jestione Jomande                                                                                                    |

2.6. Clicca su Inserisci Nuova Pratica .

|        | <b>5</b> SP digitale 🧰 Regione Puglia                                                                                                    |
|--------|----------------------------------------------------------------------------------------------------|
| ≡      | Contributo Libri di Testo A.S. 2018/2019                                                                                                    |
| 🖶 Home | Gestione Domande                                                                                                    |
|        | Αννιςο                                                                                                    |
|        | Servizio telematico per la presentazione della Domanda per l'assegnazione del beneficio relativo alla fornitura gratuita o semigratuita dei libri di testo.                                                                                                    |
|        | Il servizio sarà attivo a partire dalle ore 10:00 del 20/08/2018 alle ore 14:00 del 20/09/2018.                                                                                                    |
|        | L'operazione di trasmissione della domanda si conclude con l'operazione "Trasmetti"; solo le istanze con lo stato "Trasmessa" saranno prese in considerazione.                                                                                                    |
|        | Se și è registrati al portale specificando nel proprio profilo un indirizzo di posta elettronica certificata (PEC) ci potrebbe essere il rischio di mancata ricezione dei messaggi inviati dal portale se<br>la propria casella di PEC non consente ricezione di messaggi da caselle di posta ordinarie. |
| <      | Inserisci Nuova Pratica                                                                                                    |
|        |                                                                                                    |

# 3. Compila la domanda

3.1. Compilare tutti i campi del form con i dati del genitore (o di chi ne esercita la potestà genitoriale) e cliccare su Inserisci e Continua Compilazione.

| $\leftarrow$ $\rightarrow$ O $rac{1}{2}$ | A https://appt.sistema.pugliait/ords/f?p=1383:100141866328103:NO:RP:&cs=38q3zb9ORAblcE7-swgMhHY9q55MbhbyUuUjsWoYfkpnXOed8Eo4y_VZE 🛄 🛧 🏂 💪 🖒 🗠                                                                                                    |
|------------------------------------------|----------------------------------------------------------------------------------------------------|
|                                          | 😚 digitale 🧰 Regione Puglia                                                                                                    |
| =                                        | Contributo Libri di Testo A.S. 2018/2019 - COLLAUDO                                                                                                    |
| 📽 Home                                   | Istanza per LIBRI DI TESTO a.s. 2018/2019<br>Legge 23.12.1998, n. 448, art. 27 e successive Leggi Finanziarie<br>DICHIARAZIONE SOSTITUTIVA DI CERTIFICAZIONE AI SENSI DEL D.P.R.28.12.2000, N. 445 PER<br>DETERMINAZIONE DELLE CONDIZIONI DI ATTRIBUZIONE DEL BENEFICIO<br>Ai fini dell'accesso al beneficio, il richiedente deve necessariamente essere in possesso, alla data di presentazione dell'istanza, dell'attestazione ISEE in corso di validità rilasciata<br>dall'INPS certificante un valore inferiore o uguale a 10.632,94 |
|                                          | Dati del Richiedente     a       In qualità d'     gentore dello studente       Cognome     ROSSI       Cognome     ROSSI       Codice Fiscale     ESSIRRAZZOGA6652L       Data Nascia     60/03/1972       Imi     Imi       Data Nascia     60/03/1972       Imi     Imi       Provincia Nas-<br>Scia     Bari     Imi       Comune Nas-<br>Scia     Sari     Imi                                                                                                    |
|                                          | Dati Residenza         Provincia       Bari         Indirizzo       Via delle More         CAP       70121         Telefono       346532665         Email       mario.rossi@mail.com         Kmail       mario.rossi@mail.com                                                                                                    |

3.2. Dal menù a sinistra cliccare su Dati studente, compilare tutti i campi del form con i dati dello studente e della scuola dallo stesso frequentata e cliccare su Aggiorna in basso a destra.

|   | $\leftarrow \rightarrow$ O a             | A https://app.sistema.puglia.it/ords/?p=138:5:9204421773433::NO:::                                                                                         | □ ☆ | t≞ l~       | \$ ···   |
|---|------------------------------------------|----------------------------------------------------------------------------------------------------|-----|-------------|----------|
|   | =                                        | Contributo Libri di Testo A.S. 2018/2019                                                                                                    |     | R paesaggio | C Chiudi |
|   | 🕈 Home                                   | Dati dello studente                                                                                                    |     |             |          |
|   | Dati richiedente                         | Cognome ROSSI Nome CLAUDIO                                                                                                    |     |             | - 1      |
|   | Dati studente                            | Codice fiscale RSSCLD02C06A662M Sesso Maschio 0                                                                                                    |     |             | _        |
|   | Dichiarazioni                            | Data Nascita 06/03/2002                                                                                                    |     |             |          |
|   | <ul> <li>Chiusura pratica</li> </ul>     | •                                                                                                    |     |             |          |
| ľ | <ul> <li>Trasmissione pratica</li> </ul> | Provincia Na- Bari + Comune Na- Bari + scita                                                                                                    |     |             |          |
|   |                                          | Dati Scolastici                                                                                                    |     |             |          |
|   |                                          | Studente residente in Puglia frequentante scuola di 🔲 Si<br>altra regione                                                                                  |     |             | - 1      |
|   |                                          | Altra Regione                                                                                                    |     |             |          |
|   |                                          | Denominazione Codice mecca-                                                                                                    |     |             |          |
|   |                                          | Regione Scalab Altra<br>Regione Scalab Altra                                                                                                    |     |             |          |
|   |                                          | Grado scuola Secondaria di Il Grado (Scuola Superiore) + Tipo scuola Statale +                                                                             |     |             | - 1      |
|   |                                          | Provincia Bari e Comune Scuo-<br>Scuola la                                                                                                    |     |             | _        |
|   |                                          | Denominazione Indirizzo di<br>Scuola non studi Scuola                                                                                                    |     |             | - 1      |
|   |                                          | Statale non Statale<br>Secondaria II<br>Grado                                                                                                    |     |             | - 1      |
|   |                                          | Denominazione LICEO SCIENTIFICO STATALE "A. SCACCHI" ( * Indirizzo di SCIENTIFICO * studi Scuola studi Scuola studi Scuola Statale Scon-<br>daria II Grado |     |             | - 1      |
|   |                                          | Scuola Statale LICEO SCIENTIFICO STATALE "A. SCACCHI" (BAPS01000X) - BARI<br>di riferimento                                                                |     |             |          |
|   |                                          | Classe III D Sezione G                                                                                                    |     |             |          |
|   |                                          | V. 2.8 DEL 05/09/2018 <u>Attiva modalità lettore di schermo</u>                                                                                            |     |             | lggiorna |

3.3. Dal menù a sinistra cliccare su Dichiarazioni, spuntare tutte le dichiarazioni e cliccare su Aggiorna in basso a destra

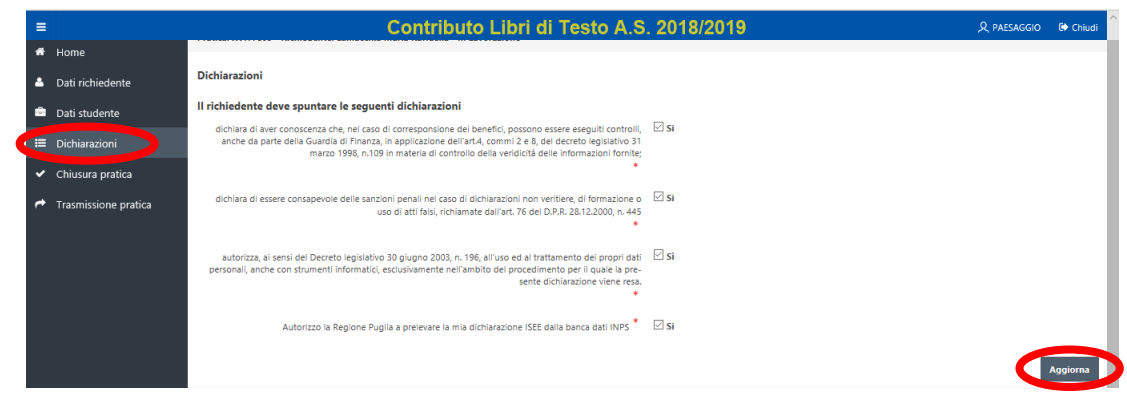

3.4. Dal menù a sinistra cliccare su Chiusura pratica, quindi su Validazione INPS.

| e Home                                   | Pratica: Q4(EN701 - Richiedente: RARESTANA - Beneficianio-zianumentania - In Lavorazione |                                                          |   |  |  |  |  |  |  |  |  |
|------------------------------------------|------------------------------------------------------------------------------------------|----------------------------------------------------------|---|--|--|--|--|--|--|--|--|
| Dati richiedente                         |                                                                                          |                                                          |   |  |  |  |  |  |  |  |  |
| Dati studente                            | Chiusura pratica                                                                         |                                                          |   |  |  |  |  |  |  |  |  |
| E Dichiarazioni                          | Avvertenze                                                                               |                                                          |   |  |  |  |  |  |  |  |  |
| <ul> <li>Chiusura pratica</li> </ul>     | Eseguire la Validaz                                                                      | one INPS per poter convalidare la pratica.               |   |  |  |  |  |  |  |  |  |
| <ul> <li>Trasmissione pratica</li> </ul> |                                                                                          |                                                          |   |  |  |  |  |  |  |  |  |
|                                          | Scheda                                                                                   | Stato                                                    |   |  |  |  |  |  |  |  |  |
|                                          | Dati richiedente                                                                         | La compilazione della scheda Dati Richiedente è completa | - |  |  |  |  |  |  |  |  |
|                                          | Dati studente                                                                            | La compilazione della scheda Dati Studente è completa    | * |  |  |  |  |  |  |  |  |
|                                          | Dichiarazioni                                                                            | La compilazione della scheda Dichiarazioni è completa    | 1 |  |  |  |  |  |  |  |  |
|                                          | Validazione INPS                                                                         | Eseguire validazione INPS                                |   |  |  |  |  |  |  |  |  |
|                                          |                                                                                          |                                                          |   |  |  |  |  |  |  |  |  |

NB: tale operazione consente a Sistema Puglia di procedere in maniera automatica alla verifica della presenza della dichiarazione e del relativo importo direttamente sulla banca dati INPS, tramite Cooperazione Applicativa.

Pertanto, ai fini del completamento della procedura di presentazione dell'istanza, é necessario che per il nucleo familiare di appartenenza del richiedente sia presente in INPS una dichiarazione ISEE in corso di validità.

3.5 Se la Validazione INPS è andata a buon fine si attiva il tasto Convalida domanda che, una volta cliccato, apre la finestra della conferma di Convalida sui cui cliccare OK

|   |                                      | ×          |                                                    |         |
|---|--------------------------------------|------------|----------------------------------------------------|---------|
| 5 | Confermi la Convalida della Pratica? |            |                                                    |         |
|   |                                      | _          |                                                    |         |
| + |                                      | Annulla OK | 5 La schermata successiva conferma la convalida av | /venuta |

con successo.

Dal menu a sinistra cliccare su Trasmissione pratica

| Pratica: Q4EN701 - Richi                                                        | iedente: 🛲 🖬 - Beneficiario: 🚛 🖬 - Convalid                                                                                                    | lata   |  |
|---------------------------------------------------------------------------------|----------------------------------------------------------------------------------------------------|--------|--|
| nte                                                                             |                                                                                                    |        |  |
| udente Chiusura pratica                                                         |                                                                                                    |        |  |
| azioni Avvertenze                                                               |                                                                                                    |        |  |
| ura pratica de stata co                                                         | prvalidata in data 18/09/2018 alle ore 16:36:04.                                                                                                    |        |  |
| issione pratica Solo le domande c                                               | ca da Trasmissione pratica.<br>on stato TRASMESSA saranno prese in considera:                                                                                                    | zione. |  |
|                                                                                 |                                                                                                    |        |  |
| Scheda                                                                          | Stato                                                                                                    |        |  |
| Scheda<br>Dati richiedente                                                      | Stato<br>La compilazione della scheda Dati Richiedente è completa                                                                                                    | *      |  |
| Scheda<br>Dati richiedente<br>Dati studente                                     | Stato<br>La compilazione della scheda Dati Richiedente è completa<br>La compilazione della scheda Dati Studente è completa                                                                                         | 3      |  |
| Scheda<br>Dati richiedente<br>Dati studente<br>Dichiarazioni                    | Stato<br>La compilazione della scheda Dati Nichiedente è compileta<br>La compilazione della scheda Dati Studente è compileta<br>La compilazione della scheda Dichiarazioni è compileta                             | 5 5 5  |  |
| Scheda<br>Dati ichtedente<br>Dati studente<br>Dichterationi<br>Validatione 1965 | State<br>La compliazione della scheda Dati Richiedente è completa<br>La complitazione della scheda Dati Studente è completa<br>La compliazione della scheda Dichiarationi è completa<br>La domanda è validata D/OS |        |  |

### 4. Trasmetti la pratica

4.1 La schermata successiva contiene la procedura per la trasmissione della istanza. Dal link in basso è possibile scaricare in pdf il modulo compilato da stampare e firmare.

| # Home                               | Pratica: Q4EN701 - Richiedente:                                                                                                    | artica: Q4END01 - Richiedente: Forte Maria - Beneficianio: Carone Maria - Convalidata                                                                                                    |                                                  |                                                                                                    |  |  |  |  |  |  |
|--------------------------------------|----------------------------------------------------------------------------------------------------|----------------------------------------------------------------------------------------------------|--------------------------------------------------|----------------------------------------------------------------------------------------------------|--|--|--|--|--|--|
| Dati richiedente                     | Trasmissione pratica                                                                                                    |                                                                                                    |                                                  |                                                                                                    |  |  |  |  |  |  |
| Dati studente                        |                                                                                                    |                                                                                                    |                                                  |                                                                                                    |  |  |  |  |  |  |
| 🗮 Dichiarazioni                      | Avvertenze                                                                                                    |                                                                                                    |                                                  |                                                                                                    |  |  |  |  |  |  |
| <ul> <li>Chiusura pratica</li> </ul> | La pratica è stata convalidata                                                                                                    | in data 18/09/2018 alle ore 16:                                                                                                    | 36:04.                                           |                                                                                                    |  |  |  |  |  |  |
| Trasmissione pratica                 | Procedere al caricamento della Domanda firmata e dei Documento di identità.<br>Solo le domande con stato TRASMESSA saramo prese in considerazione.                                                                                           |                                                                                                    |                                                  |                                                                                                    |  |  |  |  |  |  |
|                                      | Carica documentacione<br>Scheda<br>Consida domanda<br>Meduia di Domanda firmato<br>Documento di Identità<br>Trasmitatione domanda<br>Trasmitatione domanda<br>Solo la domanda con stato 1<br>Elenco allegati<br>Scarica Meduia di Demanda gi | rica Modulo di Domanda scandonato<br>Carca Documento<br>Stato<br>La domanda itonatidata<br>Carcare la documento di loentta<br>Carcare la documento di loentta<br>Trasmettere la domanda<br>RRASMESSA saranno prese In c | o e firmato<br>di Identită<br>e<br>e<br>onsider: | Segil file         Nesson file selecionato           a         Segil file         Nesson file selecionato |  |  |  |  |  |  |

4.2 Acquisire a mezzo scansione il modulo di domanda firmato e il documento di identità fronte retro del richiedente.

In alternativa (ove non si dispone di una stampante e di uno scanner)è possibile:

- fare lo screenshot del modulo (utilizzando lo strumento di cattura del pc oppure gli appositi tasti dello smartphone o tablet),
- sottoscriverlo con il pennino della funzione "strumento di cattura" o dello smartphone);
- creare un file immagine col cellulare del documento di identità fronte retro

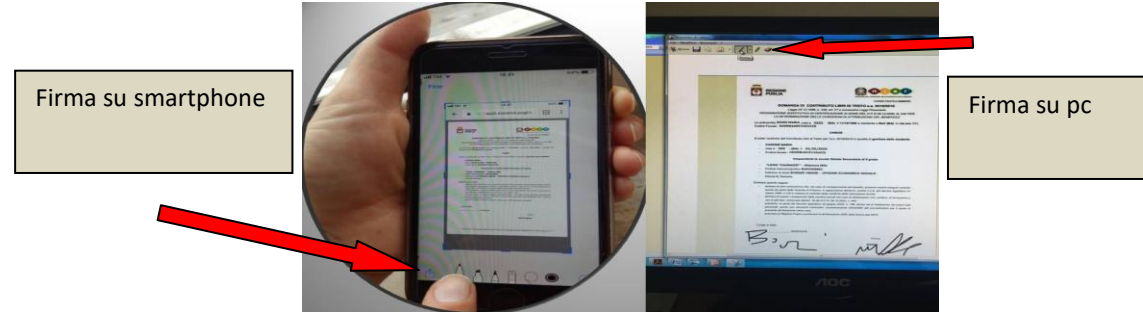

4.3 Procedere al caricamento dei file sulla piattaforma usando gli appositi tasti "Scegli file" sia per il modulo di domanda che per il Documento di identità e cliccare sul tasto Carica documentazione

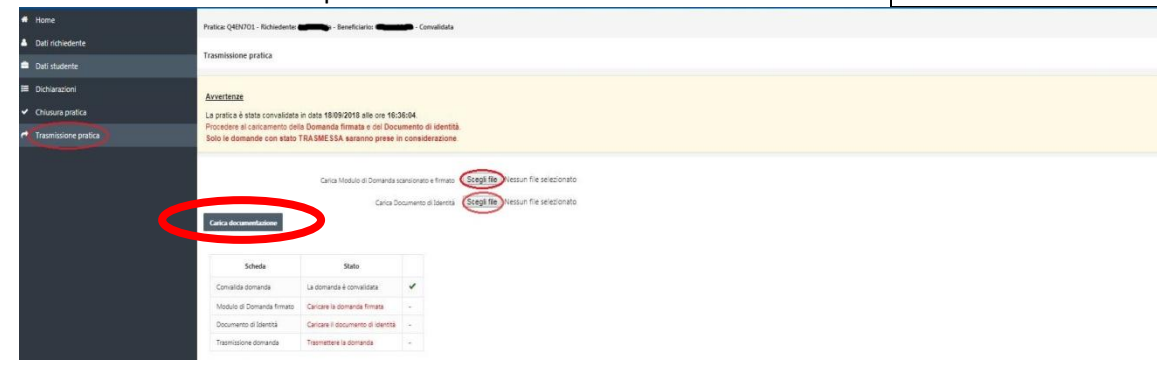

4.4 Confermare la trasmissione cliccando sul tasto OK

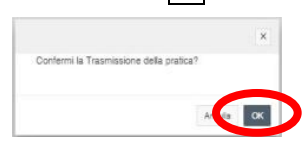

LA PROCEDIRA E' TERMINATA!!!!

### 5. Sblocco pratica

Nel caso di errore nella indicazione dei dati inseriti nei campi del modulo on line rilevato dopo la chiusura della pratica è possibile sbloccarla cliccando sul tasto Sblocca pratica e modificare i dati.

| # Home                               | Pratica: Q4EN701 - Richi                   | atica: Q4EN701 - Richiedente:                                                |       |  |  |  |  |  |  |  |  |  |
|--------------------------------------|--------------------------------------------|------------------------------------------------------------------------------|-------|--|--|--|--|--|--|--|--|--|
| Dati richiedente                     | Chiurum protico                            | iusura pratica                                                               |       |  |  |  |  |  |  |  |  |  |
| 🚔 Dati studente                      | cinusura pratica                           |                                                                              |       |  |  |  |  |  |  |  |  |  |
| E Dichiarazioni                      | Avvertenze                                 |                                                                              |       |  |  |  |  |  |  |  |  |  |
| <ul> <li>Chiusura pratica</li> </ul> | La pratica è stata co                      | nvalidata in data 18/09/2018 alle ore 16:36:04.                              |       |  |  |  |  |  |  |  |  |  |
|                                      | Trasmettere la pratio<br>Solo le domande c | a da Trasmissione pratica.<br>on stato TRASMESSA saranno prese in considera: | zione |  |  |  |  |  |  |  |  |  |
|                                      | Scheda                                     | Stato                                                                        |       |  |  |  |  |  |  |  |  |  |
|                                      | Dati richiedente                           | La compilazione della scheda Dati Richiedente è completa                     | -     |  |  |  |  |  |  |  |  |  |
|                                      | Dati studente                              | La compilazione della scheda Dati Studente è completa                        | ~     |  |  |  |  |  |  |  |  |  |
|                                      | Dichiarazioni                              | La compilazione della scheda Dichiarazioni è completa                        | *     |  |  |  |  |  |  |  |  |  |
|                                      | Validazione INPS                           | La domanda è validata INPS                                                   | ~     |  |  |  |  |  |  |  |  |  |
|                                      | Convalida domanda                          | La domanda è convalidata                                                     | 1     |  |  |  |  |  |  |  |  |  |
| <                                    | Sblocca pratica                            | falidaze, e INPS                                                             |       |  |  |  |  |  |  |  |  |  |
|                                      | Solo le domande con                        | stato TRASMESSA saranno prese in considerazione                              | i.    |  |  |  |  |  |  |  |  |  |
|                                      |                                            |                                                                              |       |  |  |  |  |  |  |  |  |  |

<u>ATTENZIONE</u>: dopo questa operazione, è necessario convalidare nuovamente la pratica, ristampare firmare e acquisire il modulo e ritrasmettere la pratica.

## 6. Riapertura pratica

Nel caso di errore nel caricamento documenti rilevato dopo la trasmissione della pratica è possibile riaprirla cliccando sul tasto Riapri pratica

La riapertura fornisce la possibilità di ricaricare la documentazione richiesta e/o di eseguire modifiche alla pratica trasmessa.

|                                                                                                    |                                                                                                    | ✓ Trasmissione Effethada con successo ×                                                                                                    |                                                                                                    |                                                                                                    |  |  |
|----------------------------------------------------------------------------------------------------|----------------------------------------------------------------------------------------------------|----------------------------------------------------------------------------------------------------|----------------------------------------------------------------------------------------------------|----------------------------------------------------------------------------------------------------|--|--|
| =                                                                                                    |                                                                                                    | X, MONIE - IP O                                                                                                    |                                                                                                    |                                                                                                    |  |  |
| Home     Deli ilchiedente     Deli ilchiedente     Deli studente     Dichiarationi     Chuaura profica     Transmissione antice | Pratica: Q40x701 - Richedenter F<br>Trasmissione pratica<br><u>Avvertenze</u><br>La pratica è atata trasmessa in                                                                                                    | orte Maria - Beneficiario: Carone h<br>1 data 18/09/2018 alle cre 18:41                                                                                | Anta - Trasmessa<br>9:56                                                                                                    |                                                                                                    |  |  |
|                                                                                                    | Scheda<br>Convaire domante<br>Modulo e Domande Amaria<br>Documente di Serenta<br>Documente di Serenta<br>Documente di Serenta<br>Diservice della della della della della della della della della della della della della della della della della<br>Regeri partica. | Stato<br>La storianta à consaltars<br>Motule di Domanta Fimate cario<br>Documento di Santa cario<br>Documento di Santa carios<br>Co domanta è trasmesa |                                                                                                    | X<br>Conterni la Repertura della Pratica?<br>ATTERIZONE: Dera alegati acutati versario canolata<br>e la domanta forei ale data Consolitata,<br>ATTERIZONE: Deo aver cariada nuovanente la<br>documentanone reliesta, provvettera alla<br>TRASMISSICHE: della parta. |  |  |
|                                                                                                    | Scarice Modulo di Domande ge<br>Scarice Ricevita generate da si<br>Scarice Modulo di Domande fe<br>Scarice Documento di Scarita e                                                                                                    | enerato da sistema -><br>ttema><br>mato caricato dal richiedente><br>caricato dal richiedente>                                                         | (Santa Q4EV/03 - Convente di FORTE Mer<br>(Santa Q4EV/03 - Romuta di FORTE Mer<br>(Santa Demende Basti - 264 (b.)<br>(Santa CE apri - 552 (b.) | napril - 80 (b.)<br>1997 - 30 (b.)                                                                                                    |  |  |

<u>ATTENZIONE</u>: dopo questa operazione, è necessario trasmettere nuovamente la pratica.